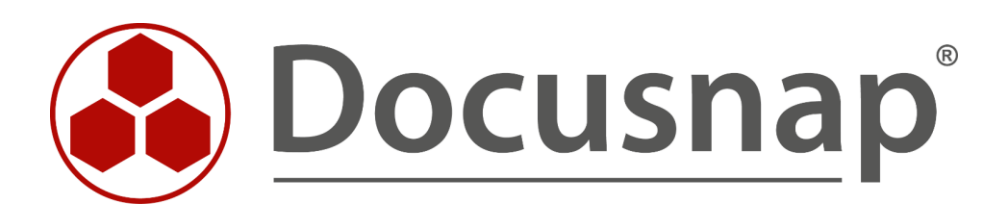

# **Defining Notifications**

Send reminders by e-mail / perform maintenance tasks

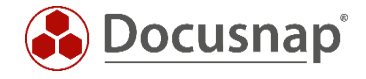

TITLEDefining NotificationsAUTHORDocusnap ConsultingDATE12/12/2023VERSION4.0 | valid as of November 13, 2023

The reproduction and distribution of this document as a whole or in part as well as the utilization and disclosure of its contents to third parties without the express authorization by itelio GmbH are prohibited. Offenders will be held liable for the payment of indemnification. All rights reserved.

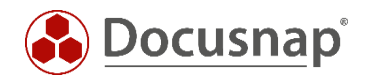

# TABLE OF CONTENTS

| 1.  | Introduction                          | 4 |
|-----|---------------------------------------|---|
| 2.  | Basics                                | 5 |
| 3.  | Notification definitions              | 6 |
| 3.1 | Accessing the notification definition | 6 |
| 3.2 | 2 Application samples                 | 7 |
| 4.  | Creating a notification               | 8 |
| 5.  | Maintenance tasks                     | 9 |

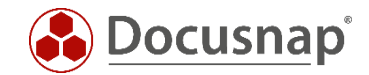

#### 1. Introduction

Docusnap provides the ability to send notifications about events automatically via email. This document describes how to create a notification definition and subsequently a notification task in Docusnap.

The notification definition uses SQL statements to define the event for which a notification should be sent. The notification task executes the definition and sends an email when the event occurs.

To use email messaging, the Docusnap server must be configured, and an email server must be available. More information about this can be found in the Docusnap user manual or in the HowTo Installation and Configuration.

It also describes how you can use notification definitions for regular maintenance tasks. For example, you can use a maintenance task to periodically populate the virtualization host field of the inventoried systems.

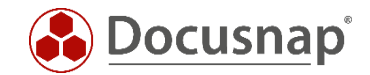

#### 2. Basics

The notification definitions are SQL queries. The notification definition defines the event for which you want to be notified by e-mail. E.g., that a license or maintenance contract has expired, that a certain software has been found during inventory, etc.

For a notification definition (the actual SQL statement) to be executed, a notification task is required. This notification task executes the SQL statement on the database and in case of a result, an email is sent with this result in an Excel list.

The important thing here is that Docusnap saves the last result. If a change is detected within the result during the next execution, a new email is sent. If there is no change, no new e-mail will be sent!

Furthermore, it should be noted that the Excel file receives the name of the scheduled notification task. Please use only characters that are allowed in a file name.

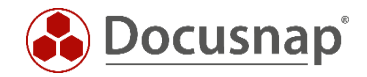

# 3. Notification definitions

### 3.1 Accessing the notification definition

The wizard for the notification definition can be opened from Navigation – Administration - General.

| 🚱 Docusna             | p - Managemer                                                                                                    | nt (Configuring, C                                 | ustomizing and Exten                                  | ding of Docusn                 | ap)                            |                      | - 🗆 × |
|-----------------------|----------------------------------------------------------------------------------------------------|----------------------------------------------------|-------------------------------------------------------|--------------------------------|--------------------------------|----------------------|-------|
| General               | General                                                                                                    | ser Management 🔹                                   | © Management Tools                                    | Sa Number Server               | © Site Types                   | Define Notifications | : -   |
| Inventory             | Notification                                                                                                    |                                                    |                                                       |                                |                                |                      | 4 Þ   |
| Customizing           | Title:       Inventoried Systems (7 days)         SQL Statement:       select tHosts.HostName AS 'Systemname', tHostTypeText AS 'Typ', tHosts.FirstScanDate AS 'Erste Inventarisierung', tDomains.DomainName AS 'Domäne'         from tHosts |                                                    |                                                       |                                |                                | DomainName AS        |       |
| Diagrams              | German Text:                                                                                                    | inner ioin<br>Now: {NOW}<br>Inventarisierte System | tDocu ON tHosts.HostID = tE<br>Domain:<br>ne (7 Tage) | ocu.HostID AND tDo<br>{DOMAIN} | cu.Archiv = 0<br>English Text: | Company: {ACCOUNT}   | ~     |
| T Correlations        | Description:                                                                                                    |                                                    |                                                       | < >                            | Description:                   |                      | ~ ~   |
| License<br>Management | <u>N</u> ew <u>D</u>                                                                                                    | elete <u>S</u> ave                                 |                                                       |                                |                                |                      |       |
| management            | Title                                                                                                    |                                                    | Statement                                             |                                | Active                         |                      |       |
| ø                     | 🗟 ExpiringCer                                                                                                    | tificates90Days                                    | SELECT tAccounts.AccountN                             | ame, tDomains.Doma             | i Yes                          |                      |       |
| Connect Legacy        | ExpiringCor                                                                                                    | ntracts1Month                                      | SELECT DISTINCT tExtension                            | s.ExtensionID, Accour          | it Yes                         |                      |       |
| <i>n</i>              | ExpiringCor                                                                                                    | ntracts3Months                                     | SELECT DISTINCT tExtension                            | s.ExtensionID, Accour          | it Yes                         |                      |       |
| ~☆<br>Ontions         | ExpiringLice                                                                                                    | nseMaintenance1Mo                                  | SELECT AccountName AS Co                              | ompany, LicName AS I           | .i Yes                         |                      |       |
| options               | 🗟 ExpiringLice                                                                                                    | nseMaintenance3Mo                                  | SELECT AccountName AS Co                              | ompany, LicName AS I           | .i Yes                         |                      |       |
|                       | 🗟 ExpiringLice                                                                                                    | nses1Month                                         | SELECT AccountName AS Co                              | ompany, LicName AS I           | .i Yes                         |                      |       |
|                       | RepiringLice                                                                                                    | nses3Months                                        | SELECT AccountName AS Co                              | ompany, LicName AS I           | .i Yes                         |                      |       |
|                       | R InvalidLicen                                                                                                    | ses                                                | SELECT LicName, ValidTo, Sen                          | viceValidTo,AccountNa          | Yes                            |                      |       |
| $\times$              | 🖹 Inventoried                                                                                                    | Systems (7 days)                                   | select tHosts.HostName AS                             | 'Systemname', tHostT           | / Yes                          |                      |       |
| Close Management      | Row Count: 11 of                                                                                                    | 11                                                 |                                                       |                                |                                |                      | T     |

Fig. 1 - Accessing the notification definition

For the creation is needed:

- Title
- SQL Statement
- German Text
- English Text

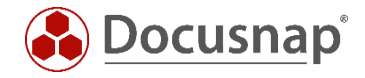

### 3.2 Application samples

The following SQL statement serves as an application example in this case:

```
SELECT
tHosts.HostName AS 'Systemname',
tHostTypeText.TypeText AS 'Type',
tHosts.FirstScanDate AS 'First Inventory',
tDomains.DomainName AS 'Domain'
FROM tHosts
INNER JOIN tDocu ON tHosts.HostID = tDocu.HostID AND tDocu.Archiv = 0
INNER JOIN tHostTypeText ON tHosts.HostTypeID = tHostTypeText.TypeID
INNER JOIN tHostTypeText ON tHosts.DomainID = tDomains.DomainID
WHERE tHosts.FirstScanDate > CURRENT_TIMESTAMP - 7 /* 7 = days */
AND tHostTypeText.LanguageID = 1 /* 0 for german */
AND tDomains.AccountID = {ACCOUNT}
ORDER BY FirstScanDate DESC, HostName
```

The SQL statement lists all systems that were inventoried for the first time in the last 7 days.

The expression

and tDomains.AccountID = {ACCOUNT}

filters the systems to the company for which the notification will be set up later. If you remove this filtering, all systems, across all companies, that exist in the database would be listed.

In addition to the account variable, you can also use {NOW} and {DOMAIN} for filtering on today or a specific domain. You can choose the domain in the notification task.

| Meaning                     | Placeholder<br>in Docusnap | Replacement in<br>SQL Server<br>Mgmt Studio | Remark                                                                                                    |
|-----------------------------|----------------------------|---------------------------------------------|----------------------------------------------------------------------------------------------------|
| Today                       | {NOM}                      | '04/20/15'<br>CURRENT_TIMESTAMP             | Make sure to indicate the date in the correct format as used<br>in the database. Alternatively, you can use the SQL variable<br>CURRENT_TIMESTAMP. |
| Domain                      | {DOMAIN}                   | DomainID                                    | The Docusnap domain IDs can be displayed via the following<br>SQL query:<br>SELECT TOP 100 [DomainID],[DomainName] FROM<br>[tDomains]              |
| Company {ACCOUNT} AccountID |                            | AccountID                                   | The Docusnap account IDs can be displayed via the following SQL query:<br>SELECT TOP 100 [AccountID], [AccountName] FROM [tAccounts]               |

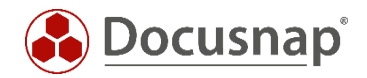

# 4. Creating a notification

You can find the wizard for creating notifications in

All jobs - All wizards - Notification

In the first step the company is selected.

In the second step, the previously defined notification is selected and at least one recipient and a subject for sending the email are specified. A list of the information returned by the SQL query is attached to the email as an Excel file.

If you want to store multiple recipients, you can separate them with a semicolon.

In the Scheduling step you define the execution of the notification task - e.g.

- Task type = Repeated
- Occurrence = Weekly
- Repeated every 1 week on Monday at 9:00 a.m.

Please note that the Excel file is given the name of the scheduled notification task. Please use only characters that are allowed in a file name here.

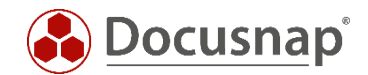

### 5. Maintenance tasks

As discussed previously, message definitions are SQL statements that are executed on the database via the notification task. Instead of SELECT queries, UPDATE statements can also be executed. The steps for creating the message definition, as well as the notification task, are the same as previously described.

Only for scheduling it makes sense to run the notification task more frequently - e.g., daily.

A regular use case for these maintenance tasks is, for example, the automatic filling of the virtualization host field of the inventoried virtual systems.

In addition to the actual systems, Docusnap also inventories the virtualization solutions HyperV, VMware and Citrix Hypervisor.

In this case, the systems are assigned via the Mac address. The Mac address of the VMs inventoried via the virtualization solution is compared with those of the inventoried systems (Windows, Mac, Linux).

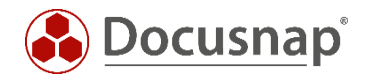

#### VMWare

```
UPDATE tHosts SET VirtualServer = CONCAT (ServiceHostName, ' - ', DataCenterName, ' - ', ESXHostName)
       tESXVirtualMachine, tESXHost, tHosts, tESXComputeResource,
                                                                              tESXDataCenterHostFolder,
FROM
tESXDataCenter, tESXFolder, tESXServiceDocu, tESXDataCenterFolder, tDomains AS HostDomain, tESXService,
tDomains AS ESXDomain, tESXVmHwNic, tESXVmHardware,
      select tNetworkAdapter.*, tHosts.HostID, tDomains.AccountID from tNetworkAdapter, tDocu, tHosts,
tDomains
      where tNetworkAdapter.AdapterID in (
      select tNetworkAdapterConfiguration.AdapterID from tNetworkAdapterConfiguration)
      and tNetworkAdapter.DocuID = tdocu.DocuID
      and tdocu.Archiv = 0
      and tdocu.HostID = thosts.HostID
      and tDomains.DomainID = thosts.DomainID
) as vNetworkAdapter
WHERE tESXVmHwNic.MacAddress = vNetworkAdapter.MACAddress
      and thosts.HostID = vNetworkAdapter.HostID
      AND tESXVirtualMachine.HostIdentifier = tESXHost.Identifier
      AND tESXComputeResource.ComputeResourceID = tESXHost.ComputeResourceID
      AND tESXDataCenterHostFolder.HostFolderID = tESXComputeResource.HostFolderID
      AND tESXDataCenter.DataCenterID = tESXDataCenterHostFolder.DataCenterID
      AND tESXFolder.ESXFolderID = tESXDataCenter.ESXFolderID
      AND tESXServiceDocu.DocuID = tESXFolder.DocuID
      AND tESXDataCenterFolder.DataCenterID = tESXDataCenter.DataCenterID
      AND tESXDataCenterFolder.FolderID = tESXVirtualMachine.FolderID
      AND tESXServiceDocu.Archiv = 0
      AND tHosts.DomainID = HostDomain.DomainID
      AND tESXServiceDocu.ServiceID = tESXService.ServiceID
      AND tESXService.DomainID = ESXDomain.DomainID
      AND tESXVmHardware.VirtualMachineID = tESXVirtualMachine.VirtualMachineID
      AND tESXVmHwNic.VmHardwareID = tESXVmHardware.VmHardwareID
      AND HostDomain.AccountID = ESXDomain.AccountID
      AND vNetworkAdapter.AccountID = HostDomain.AccountID
      AND ESXDomain.AccountID = {ACCOUNT}
                                                         --Filtering on the selected company
      AND HostDomain.AccountID = {ACCOUNT}
                                                         --Filtering on the selected company
```

The statement adds the following information as a virtualization host:

- ESX Service Name (the inventoried vCenter).
- Data Center Name
- ESX Host

Furthermore, within the statement, the last two columns filter on the account/company for which the notification task is set up. If there are multiple companies in your Docusnap database and you do not want to set up a separate notification task for each, then simply remove the last two lines.

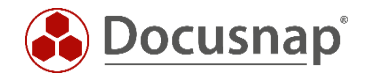

#### HyperV

```
update tHosts set VirtualServer = tHVNode.Name
from tHosts, tHVNode, tHVComputerSystem, tHVDocu, tDocu, tHVSystemService, tDomains AS HostDomain,
tDomains AS HyperVDomain, tHVVirtualSystemSettings, tHVEthernet,
(
      select tNetworkAdapter.*, tHosts.HostID, tDomains.AccountID from tNetworkAdapter, tDocu, tHosts,
tDomains
      where tNetworkAdapter.AdapterID in (
      select tNetworkAdapterConfiguration.AdapterID from tNetworkAdapterConfiguration)
      and tNetworkAdapter.DocuID = tdocu.DocuID
      and tdocu.Archiv = 0
      and tdocu.HostID = thosts.HostID
      and tDomains.DomainID = thosts.DomainID
) as vNetworkAdapter
where tHVNode.HVNodeID = tHVComputerSystem.HVNodeID
      and thosts.HostID = vNetworkAdapter.HostID
      and tHVComputerSystem.HVComputerSystemID = tHVVirtualSystemSettings.HVComputerSystemID
      and tHVEthernet.HVVirtualSystemSettingsID = tHVVirtualSystemSettings.HVVirtualSystemSettingsID
      and vNetworkAdapter.MACAddress = tHVEthernet.Address
      and tHosts.HostID = tDocu.HostID
      and tHVNode.HVDocuID = tHVDocu.HVDocuID
      and tHVSystemService.HVSystemServiceID = tHVDocu.HVSystemServiceID
      and tDocu.Archiv = 0
      and tHVDocu.Archiv = 0
      and tHosts.DomainID = HostDomain.DomainID
      and tHVSystemService.DomainID = HyperVDomain.DomainID
      and HostDomain.AccountID = HyperVDomain.AccountID
      and HostDomain.AccountID = vNetworkAdapter.AccountID
      and HyperVDomain.AccountID = {ACCOUNT}
                                                         -- Filtering on the selected company
      and HostDomain.AccountID = {ACCOUNT}
                                                         -- Filtering on the selected company
```

The statement adds the HyperV host.

Furthermore, the last two columns within the statement filter on the account/company for which the notification task is set up. If there are multiple companies in your Docusnap database and you do not want to set up a notification task for each of them, simply remove the last two lines.

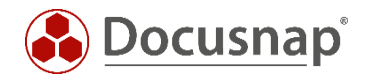

#### Citrix Hypervisor

```
UPDATE tHosts SET VirtualServer = tXenHost.Name
FROM tXenHost, tXenHostVMs, tXenPoolDocu, tHosts, tXen, tDomains AS HostDomain, tDomains AS XenDomain,
tXenVMNICs,
(
      select tNetworkAdapter.*, tHosts.HostID, tDomains.AccountID from tNetworkAdapter, tDocu, tHosts,
tDomains
      where tNetworkAdapter.AdapterID in (
      select tNetworkAdapterConfiguration.AdapterID from tNetworkAdapterConfiguration)
      and tNetworkAdapter.DocuID = tdocu.DocuID
      and tdocu.Archiv = 0
      and tdocu.HostID = thosts.HostID
      and tDomains.DomainID = thosts.DomainID
) as vNetworkAdapter
WHERE tXenHost.HostID = tXenHostVMs.HostID
      and tHosts.HostID = vNetworkAdapter.HostID
      and tXenVMNICs.MAC = vNetworkAdapter.MACAddress
      AND tXenVMNICs.VMID = tXenHostVMs.VMID
      AND tXenPoolDocu.DocuID = tXenHost.DocuID
      and tHosts.DomainID = HostDomain.DomainID
      and tXenPoolDocu.XenID = tXen.XenID
      and tXen.DomainID = XenDomain.DomainID
      and HostDomain.AccountID = XenDomain.AccountID
      and vNetworkAdapter.AccountID = HostDomain.AccountID
      AND tXenPoolDocu.Archiv = 0
      and XenDomain.AccountID = {ACCOUNT}
and HostDomain.AccountID = {ACCOUNT}
                                                    -- Filtering on the selected company
                                                   -- Filtering on the selected company
```

The statement adds the Xen host.

Furthermore, within the statement, the last two columns filter on the account/company for which the notification task is set up. If there are multiple companies in your Docusnap database and you do not want to set up a separate notification task for each, then simply remove the last two lines.

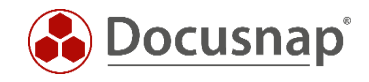

# LIST OF FIGURES

# **VERSION HISTORY**

| Date       | Description                                                                              |
|------------|------------------------------------------------------------------------------------------|
| 1/3/2016   | Statement modified (2.4.6)                                                               |
| 3/3/2017   | List of figures modified                                                                 |
| 24/10/2018 | Screenshots updated; Statement modified (2.4.5, 2.4.7 und 2.4.8); Insert Version history |
| 29/04/2020 | Version 2.0 - Revision of the HowTo for Docusnap 11                                      |
| 19/12/2022 | Version 3.0 – Revision of the HowTo for Docusnap 12                                      |
| 13/11/2023 | Version 4.0 – Revision of the HowTo for Docusnap 13                                      |

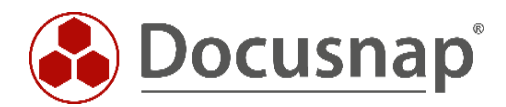